# **Complete Faculty Hire - Workflow**

- Hire workflow can be progressed by the Faculty Hiring designee in the department without the support of Faculty recruitment.
- Ensure you have a good email in the system for the candidate you are about to hire. Send changes to Faculty recruitment.
- The process can begin when the following two forms are completed:

## 1. The Candidate has completed the Confidential Data Form.

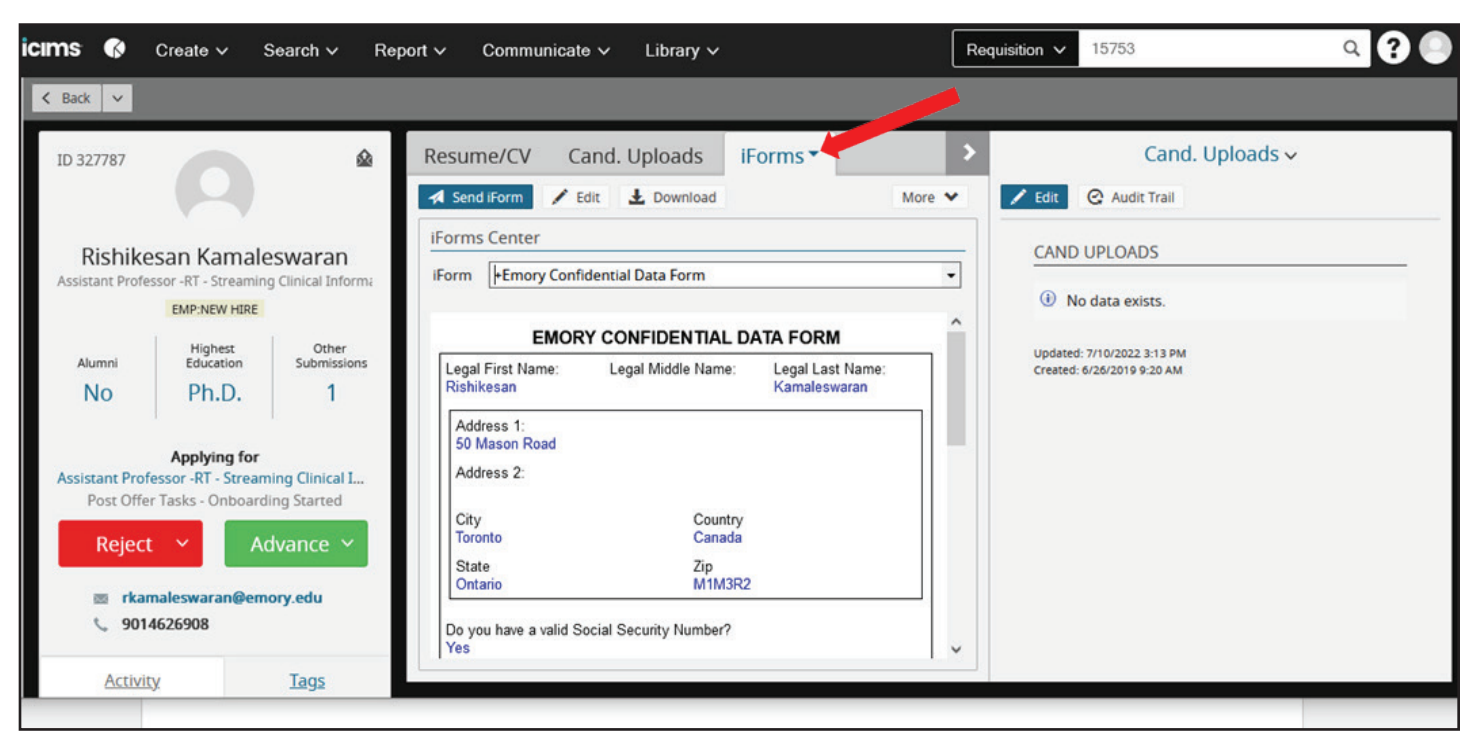

# 2. The department has completed the Offer Details Form.

| icıms 📢       | Create ~ S                          | Search ∽ Re          | port v Communicate v Library v Requisition v 15753            | ۹ ? 🎱      |
|---------------|-------------------------------------|----------------------|---------------------------------------------------------------|------------|
| K Back V      |                                     |                      |                                                               |            |
| ID 327787     |                                     | ۵                    | Resume/CV Cand. Uploads EEO Faculty Letters SOM Packet iForms |            |
|               |                                     |                      | Send iForm 🖍 Edit 🛃 Download                                  | More \star |
| Dichik        | ocan Kamalo                         | GWORDD               | iForms Center                                                 |            |
| Assistant Pro | essor -RT - Streaming               | g Clinical Informa   | iForm +Emory Offer Details Form                               | •          |
|               | EMP:NEW HIRE                        |                      |                                                               | ^          |
| Alumni        | Highest<br>Education                | Other<br>Submissions |                                                               |            |
| No            | Ph.D.                               | 1                    | Emory Offer Details Form                                      |            |
| Assistant Pro | Applying for<br>fessor -RT - Stream | ning Clinical I      |                                                               |            |
| Post On       |                                     | ing started          | Job Data                                                      |            |
| Rejeo         | t Y Ac                              | dvance 🗡             | Candidate Name: Rishikesan Kamaleswaran Req #: 15753          |            |
| 📼 rka         | maleswaran@emo                      | ory.edu              | Informatics_Data Science Department: 724200 - SOM: BMI: Admin |            |
| <b>\$</b> 90  | 4626908                             | 69                   | Effective Start Date: 10/1/2019                               |            |
| Activ         | ity.                                | Tags                 |                                                               | V          |

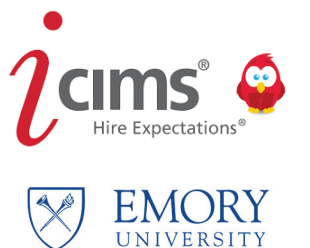

Each school and department may move to this step differently for example.

- Sending the offer details form for approval or skipping this step entrusting that the individual entering has been given the correct information and approval.
  - School of Medicine requires the **SOM packet**, completed, and approved by the Deans office.
- Sending the offer letter via iCIMS or via email, and retaining a copy to be attached to iCIMS.
- Receiving a signed offer letter or via electronic signature in ICIMS.

| 1                                                                       | Hire work                                                     | flow can                | now beg          | gin with t     | he candic   | date adv  | anced to     | Offer Acc       | cepted   |        |         |                   |    |
|-------------------------------------------------------------------------|---------------------------------------------------------------|-------------------------|------------------|----------------|-------------|-----------|--------------|-----------------|----------|--------|---------|-------------------|----|
| ims 🕼                                                                   | Create ∽ Sea                                                  | arch ∽ Rep              | oort ∽ Con       | nmunicate 🗸    | Library 🗸   |           |              | Requisition V   | 15753    |        |         | ۹ ?               | •  |
| ID 15753                                                                | Ŷ                                                             | • • •                   | People           | Job Code       | Job Details | Source    | Approval     | Questions       | Notes    | Mo     | ore 🕶   |                   | <  |
|                                                                         | REQUISITION                                                   |                         | <b>T</b> Filters |                |             |           | Displayir    | ng 36 Results   |          |        |         |                   | :: |
| Assistant<br>Req Ad                                                     | Professor -R<br>ministrator: Annia S. I                       | T - Stre<br>Regis       | By Wo            | orkflow 📃 By   | Status 🗸 📢  | By Source | ✓ ■ By Ap    | plication Date  | By Di    | stance | ~       |                   |    |
| PENDING                                                                 | OPEN                                                          | CLOSED                  |                  | Status         |             | • :       | Recruiting   | Workflow P      | son : 1  | :      | :       | Updated Date      | ^  |
| 0-                                                                      | <b>O</b>                                                      | -0                      | > 🗆 Bi           | n: Department  | Review 31   |           |              |                 |          |        |         |                   |    |
| # Days Since<br>First Approved                                          | # In Offer Tasks                                              | # in Pre-<br>Employment | ✓ □ Bi           | n: Offer Tasks | 2           |           |              |                 |          |        |         |                   |    |
| 2110                                                                    | 2                                                             | 0                       |                  | Offer Acce     | pted        | 1         | Rishikesan K | amaleswara Emp: | Curre 🚱  | ĩ      | 18/18   | 7/10/2022 2:59:25 | 5  |
| J David<br>O Atlan                                                      | d Goetsch-david.go<br>nta, Georgia, Unite                     | oetsc<br>d Sta          | 0                | 🖹 Offer Resc   | inded       | 8         | Imon Banerj  | ee Ø Vol:C      | urrent 🚱 |        | 19/19   | 7/2/2019 2:06:48  | PN |
| Ŧ                                                                       | ′ All Activities ∨                                            | ^                       | 🗸 🗆 Bi           | n: Candidate W | /ithdrew ၂  |           |              |                 |          |        |         |                   |    |
| 1 Profile Remov                                                         | ved from Google 3 y                                           | years ago ×             |                  | _              |             |           |              |                 |          | _      | _       |                   | ~  |
| By iAdmin (em<br>For Assistant P<br>"Assistant Prof<br><u>Read More</u> | iory)<br>Professor -RT - Streamin<br>fessor -RT - Streaming C | ng Clini<br>Clinical    |                  | Reject         |             | •         | Advar        | nce             | ~        |        | More ac | tions             | ~  |

Please advance and select **interview** if never in that step previously. Then advance and select **Offer Accepted**. Utilize the green **Advance** button to move the candidate

| ims 🚯                                                                                          | Create ∽ Se                                                                | earch ∽ Re                   | port ∽ Commu                                                                                                    | nicate 🗸 Library 🗸                                   |                                                                    | Requisition ~       | 15753                  | ۹ ? 🎱                  |  |  |  |  |
|------------------------------------------------------------------------------------------------|----------------------------------------------------------------------------|------------------------------|----------------------------------------------------------------------------------------------------|------------------------------------------------------|--------------------------------------------------------------------|---------------------|------------------------|------------------------|--|--|--|--|
| K Back V                                                                                       |                                                                            |                              |                                                                                                    |                                                      |                                                                    |                     | Select for Mass Action | Search Result 1 of 2   |  |  |  |  |
| ID 327787                                                                                      | 0                                                                          | ۵                            | Resume/CV                                                                                                    | Cand. Uploads EE                                     | O Faculty Letters                                                  | SOM Packet          | t More▼                | <                      |  |  |  |  |
| Rishil                                                                                         | Kesan Kamales<br>9243 - Asst Professor -<br>EMP:CURRENT EMPLOYE<br>Highest | Swaran<br>TT<br>EE<br>Other] | Traditional                                                                                                    | in LinkedIn 🖌 Facebook                               | Microsoft                                                          |                     |                        | Problems Viewing?  P P |  |  |  |  |
| Alumni<br>No                                                                                   | Education<br>Ph.D.                                                         | Submissions<br>1             |                                                                                                    | CURRICULUM VITAE                                     |                                                                    |                     |                        |                        |  |  |  |  |
| Applying for<br>Assistant Professor -RT - Streaming Clinical I<br>Offer Tasks - Offer Accepted |                                                                            |                              |                                                                                                    | EDUCATION:<br>2016/10 Ph.D. in Comp                  | uter Science, University of                                        | Ontario Institute o | of Technology          |                        |  |  |  |  |
| Reject · Advance ·                                                                             |                                                                            |                              | 2011/4 Master of Science in Computer Science, University of Ontario Institute of Technology<br>2009/4 Bachelor of Health Sciences, University of Ontario Institute of Technology |                                                      |                                                                    |                     |                        |                        |  |  |  |  |
| Activ                                                                                          | vity                                                                       | <u>Tags</u>                  |                                                                                                    | 2019/5- Plenary Abst<br>Transplantati<br>ILTS Annual | act on 'Applying Al in Liver<br>on Society (ILTS)<br>Congress 2019 | Transplanť – Inte   | rnational Liver        | ~                      |  |  |  |  |

2

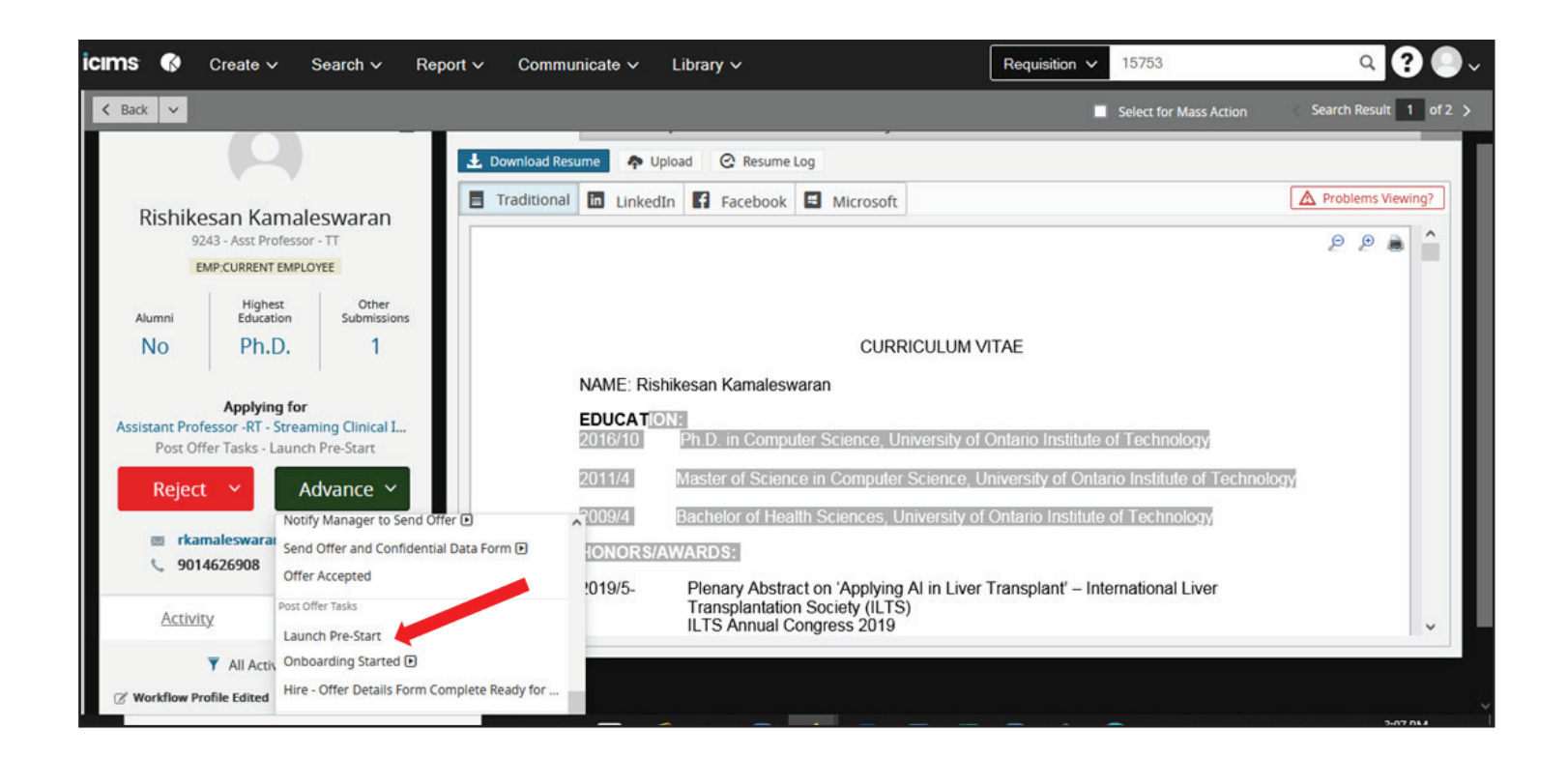

A box will appear, select **Confirm or Modify Package**.

| Summary                       |                                                                                                    |                           |
|-------------------------------|----------------------------------------------------------------------------------------------------|---------------------------|
| Rishikesan<br>Assistant Profe | Kamaleswaran<br>ssor -RT - Streaming Clinical Informatics, Data Science                                                      |                           |
|                               | <ul> <li>Custom Integration: Emory: Applicant Status Defined Link</li> <li>Follow the link to confirm the action.</li> </ul> | Confirm or Modify Package |
| 1                             |                                                                                                    |                           |
|                               |                                                                                                    |                           |
|                               |                                                                                                    |                           |
|                               |                                                                                                    |                           |

The Emory sign on message will appear, log in.

| dgoetsd          | Login is Emory's authentication tool for logging into multiple web systems and applications. If you have                                |
|------------------|----------------------------------------------------------------------------------------------------|
| Password         | 727-7777 or the Emory Healthcare Call Center at (404) 778-HELP. You may also submit an IT support<br>request at http://help.emory.edu/. |
| •••••            |                                                                                                    |
| Forgot Password? |                                                                                                    |
|                  |                                                                                                    |

The system will generate or confirm a NET ID for the candidate.

Additionally, you will receive an email with the information.

| EMORY                                                                                                    | actart                                                                                                    | <u>Log Out</u> |
|----------------------------------------------------------------------------------------------------|----------------------------------------------------------------------------------------------------|----------------|
| Pre-Start                                                                                                    | Pre-Start Request Submission                                                                                                    | <u>Help</u>    |
| University Employees                                                                                                    | Thank you for using the Pre-Start system. This individual has been assigned the NetID:<br>RKAMALE                                                  |                |
| Orientation Progress                                                                                                    | If you have any questions regarding this process please call Peter Buch, Director, HR Technology, at 404-727-5222 or email hrtechsupport@emory.edu | 4.             |
| Pre-Start Status                                                                                                    |                                                                                                    |                |
| <ul> <li>Reverify</li> <li>Student I-9 Completion &amp; Orientation Progress</li> <li>View/Complete Student New Hire Forms</li> </ul> |                                                                                                    |                |

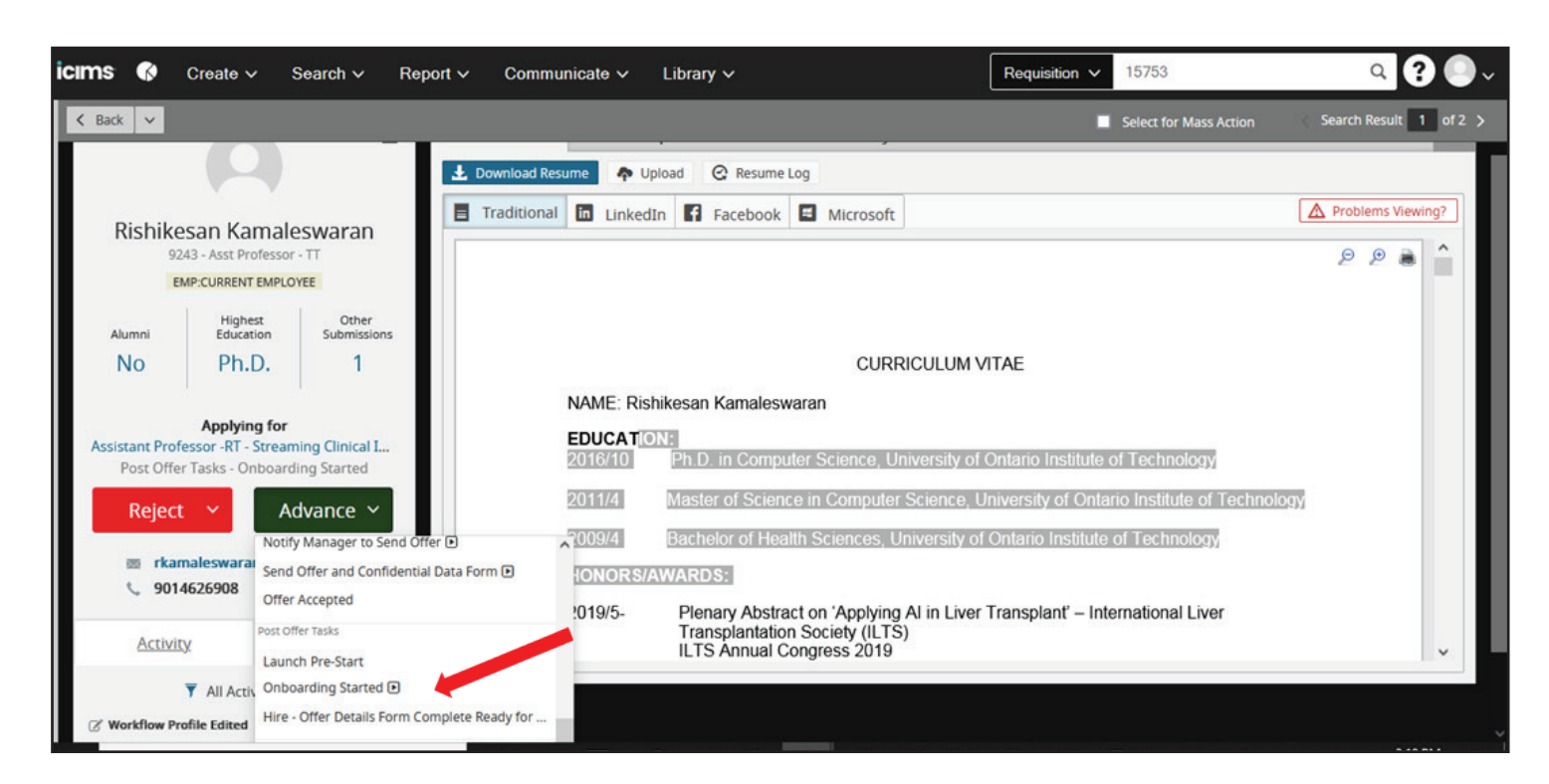

#### A four-step box will appear.

3

| New Hire Submit to Workfi                   | ow Add Tasks            | Email                                                                  |   |  |  |  |
|---------------------------------------------|-------------------------|------------------------------------------------------------------------|---|--|--|--|
| New Hire                                    |                         |                                                                        |   |  |  |  |
| Hire "Rishikesan Kamaleswaran" for          | "Assistant Professor    | -RT - Streaming Clinical Informatics, Data Science".                   |   |  |  |  |
| NOTIFICATIONS                               |                         |                                                                        |   |  |  |  |
| O not send rejection notice                 |                         |                                                                        |   |  |  |  |
| O Send a rejection notice to those n        | ot hired                |                                                                        |   |  |  |  |
| O Send a rejection notice to those n        | ot hired and not pre    | viously rejected                                                       |   |  |  |  |
| ACTION S                                    |                         |                                                                        |   |  |  |  |
| Move Requisition to Reg Status:             |                         | Closed (Filled)                                                        |   |  |  |  |
|                                             |                         | Closing the Job will hide the Job from any portals it is posted to.    |   |  |  |  |
| Move Candidate to Person Folder             | :                       | Emp:New Hire                                                           | ~ |  |  |  |
| Create an Employee (Onboarding              | ) Profile.              |                                                                        |   |  |  |  |
| Reject New Hire from all other job          | os applied:             | - Make a Selection -                                                   | ~ |  |  |  |
| EMPLOYEE FIELDS                             |                         |                                                                        |   |  |  |  |
| (i) If an employee profile already e        | exists, these fields wi | ill overwrite existing data                                            |   |  |  |  |
| Job                                         | Assist                  | ant Professor -RT - Streaming Clinical Informatics, Data Science-15753 |   |  |  |  |
| Job Title                                   | Assista                 | ant Professor -RT - Streaming Clinical Informatics, Data Science       |   |  |  |  |
| Onboarding Start Date                       | 7/10/2                  | 2022                                                                   |   |  |  |  |
| Manager Annia Renis-annia s renis@emory.edu |                         |                                                                        |   |  |  |  |

The first slide will have two things that needs to be completed.

1. It is possible the **Move Requisition to Req.** Status will show as Closed.

5

Please change that back to **approved** so you can continue viewing your requisition for the remainder of workflow.

| New Hire Submit to Workflow Add                                                                              | Tasks Ema         | D                                                                   |     |  |  |  |
|----------------------------------------------------------------------------------------------------|-------------------|---------------------------------------------------------------------|-----|--|--|--|
| New Hire                                                                                                    |                   |                                                                     |     |  |  |  |
| Hire "Rishikesan Kamaleswaran" for "Assistant Professor -RT - Streaming Clinical Informatics, Data Science". |                   |                                                                     |     |  |  |  |
| NOTIFICATIONS                                                                                                |                   |                                                                     |     |  |  |  |
| Do not send rejection notice                                                                                 |                   |                                                                     |     |  |  |  |
| O Send a rejection notice to those not hired                                                                 |                   |                                                                     |     |  |  |  |
| O Send a rejection notice to those not hired and                                                             | l not previously  | rejected                                                            |     |  |  |  |
| ACTIONS                                                                                                    |                   |                                                                     |     |  |  |  |
| Move Requisition to Req Status:                                                                              |                   | Approved                                                            | ~   |  |  |  |
|                                                                                                    |                   | Closing the job will hide the job from any portals it is posted to. |     |  |  |  |
| Move Candidate to Person Folder:                                                                             |                   | Emp:New Hire                                                        |     |  |  |  |
| Create an Employee (Onboarding) Profile.                                                                     |                   |                                                                     |     |  |  |  |
| Reject New Hire from all other jobs applied:                                                                 |                   | - Make a Selection -                                                | ~   |  |  |  |
| EMPLOYEE FIELD S                                                                                             |                   |                                                                     |     |  |  |  |
| (i) If an employee profile already exists, these                                                             | fields will overw | rite existing data                                                  |     |  |  |  |
| Job                                                                                                    | Assistant Pro     | essor -RT - Streaming Clinical Informatics, Data Science-15753      | •   |  |  |  |
| Job Title                                                                                                    | Assistant Prof    | essor -RT - Streaming Clinical Informatics, Data Science            |     |  |  |  |
| Onboarding Start Date                                                                                        | 7/10/2022         |                                                                     |     |  |  |  |
| Manager                                                                                                    | Annia Renis-a     | nnia s renis@emorv.edu                                              | • × |  |  |  |
| Cancel                                                                                                    |                   |                                                                     | ОК  |  |  |  |

# 2. Select **OK** to move to the next slide.

The next slide is where you will select what type of experience the candidate will have when signing in.

| New Hire Submit to Workflow Add Tasks Email                                                                                                    |                                                          |               |
|----------------------------------------------------------------------------------------------------|----------------------------------------------------------|---------------|
| ubmit to workflow (Rishikesan Kamaleswaran)                                                                                                    |                                                          |               |
| lter by                                                                                                    |                                                          |               |
| All New Hire Category Profiles                                                                                                    |                                                          | ~             |
| elect workflow                                                                                                    |                                                          |               |
| Available                                                                                                    | > Selected                                               |               |
| Search Results<br>3198 - Advancement and Alumni Engagement<br>3354 - Winship Cancer Institute<br>3364 - Emory + Children's Pediatric Institute<br>3367 - Inactive<br>3503 - Emory Healthcare<br>3504 - Campus Life | Onboarding Workflow<br>3,517 - Emory University Standard |               |
| 3505 - LITS: Library and IT Services<br>ssign Onboard Portal                                                                                                    | <                                                        | ~             |
| onboarding                                                                                                    |                                                          | ~             |
|                                                                                                    |                                                          | Cancel Submit |

#### Select the **Filter by** box.

Select the community experience that you want the candidate to have. Select **Submit**.

Next the candidate is sent tasks to complete.

These will be created to match how the requisition was built.

| dd Onboarding Workflow Task(                     | 5)       |                                                           |                             |                |                     |
|--------------------------------------------------|----------|-----------------------------------------------------------|-----------------------------|----------------|---------------------|
| A SK LIBRARY                                     |          |                                                           |                             |                |                     |
| ilter by Category                                |          | - Suggested -                                             |                             |                |                     |
| Name                                             | Category | Туре                                                      | Days Until Due              | Prerequisite   | Last Completed Date |
| Select: ( All   None   All on Page   None on Pa  | 92 ]     |                                                           |                             |                |                     |
| Safety Orientation                               | EUV      | Form:<br>EUV Safety Orientation                           | 14 Days After Task Assigned | <u>2 Tasks</u> | 9/18/2019 9:15 AM   |
| EHC Confidentiality Statement                    | Emory    | Form:<br>EHC Confidentiality Statement                    | 14 Days After Task Assigned | <u>2 Tasks</u> | 9/18/2019 9:09 AM   |
| Link to External I-9 Management<br>Site          | Emory    | Form:<br>Emory Link to I-9 Form                           | 5 Days After Task Assigned  |                | 9/18/2019 8:38 AM   |
| Direct Deposit                                   | Emory    | Form:<br>Emory Direct Deposit                             | 14 Days After Task Assigned | <u>2 Tasks</u> | 9/18/2019 9:09 AM   |
| GA Withholding Form G-4                          | Emory    | Form:<br>Emory Georgia Tax Withholding<br>(G4)            | 8 Days After Task Assigned  | <u>2 Tasks</u> | 9/18/2019 9:13 AM   |
| Emory Privacy and Security<br>Awareness Training | Emory    | Form:<br>Emory Privacy and Security<br>Awareness Training | 14 Days After Task Assigned | <u>1 Task</u>  | 9/18/2019 9:10 AM   |
| Network ID (NFTID)                               | FLIV     | Form:                                                     | 5 Davs After Task Assigned  | 2 Tasks        | 9/18/2019 8·57 AM   |

Rarely do you edit these tasks. Select **add tasks** 

The last slide is the email you are going to send the candidate.

| rom                                                                                                    | David Goetsch-david.goetsch@emory.edu                                                                                                    | ~                                                                                                   |                                                    |
|----------------------------------------------------------------------------------------------------|----------------------------------------------------------------------------------------------------|----------------------------------------------------------------------------------------------------|----------------------------------------------------|
| 5                                                                                                    |                                                                                                    |                                                                                                    | Cc/Bcc                                             |
|                                                                                                    | Recruiting Workflow » Pe                                                                                                    |                                                                                                    |                                                    |
| emplate category                                                                                                   | All Templates                                                                                                    | ~                                                                                                   |                                                    |
| emplate                                                                                                    | Onboard Welcome Letter                                                                                                    | ~                                                                                                   | в                                                  |
| ibject                                                                                                    | Welcome to Emory!                                                                                                    |                                                                                                    |                                                    |
| sociated Recruiting Workflo                                                                                        | N Rishikesan Kamaleswaran •                                                                                                    |                                                                                                    |                                                    |
| Add Variable - B -                                                                                                 |                                                                                                    |                                                                                                    |                                                    |
| o Recipient: Legal First Na                                                                                        | me,                                                                                                    |                                                                                                    | ,                                                  |
| ngratulations on your new                                                                                          | position and welcome to Emory! We look forward to seeing you on the first day of your new career at Emory.                                                                                                    |                                                                                                    |                                                    |
| want your transition to yo<br>e information below). The<br>ore your start date! In or<br>cuments, and complete rel | ur new role with us to go smoothly and for you to feel confident on your first day. To help you in your onboarding process<br>New Hire Portal is where you will go to update your information, review organizational documents and policies related to yu<br>der to get the Onboarding process started we would like you to log in to our New Hire Portal below. There you will be able<br>evant tasks prior to your start date. | s, you will need to log in to ou<br>our position, and complete sor<br>to update your information, n | r New Hire Portal<br>ne key tasks<br>eview company |
| Preview                                                                                                    |                                                                                                    |                                                                                                    | Cancel Send                                        |

The email can come from you or select the recruiting email. We recommend that you copy yourself in case you need to send the email again.

Never launch onboarding again as the candidate will get a second request from you to complete all the forms again.

The letter can include a message from you, or you can attach specific information to the candidate. Then select **Send** for the email to go to the candidate.

Now the candidate is in **Onboarding** status.

| ms 🚯                           | Create ∽ S                                | earch 🗸                 | Report ∽ | Cor      | mmunicate 🗸       | Library 🗸   |           |                | Requisition $\checkmark$ | 15753            |           | ۹ ?                 | 9 |
|--------------------------------|-------------------------------------------|-------------------------|----------|----------|-------------------|-------------|-----------|----------------|--------------------------|------------------|-----------|---------------------|---|
| ID 15753                       | ŝ                                         |                         | Pe       | ople     | Job Code          | Job Details | s Source  | Approval       | Questions                | Notes            | More 🕶    |                     | K |
| Assistant                      | REQUISITION                               | RT - Stre               | 7        | Filters  |                   |             |           | Displaying     | 36 Results               |                  |           | 5                   | 3 |
| Req A                          | dministrator: Annia S<br>APPROVED         | . Regis                 |          | By Wo    | orkflow 📃 By      | Status 🗸 🌔  | By Source | V By Appli     | cation Date 🗸            | District By Dist | tance 🗸   |                     |   |
| PENDING                        | OPEN                                      | CLOSED                  | 0        | <b>~</b> | : Status          |             | •:        | Recruiting Wo  | rkflow P Pers            | on :             | : :       | Updated Date        | ^ |
| <b>O</b> -                     | <b></b>                                   | -0                      | 3        | Bi       | in: Department    | Review 31   |           |                |                          |                  |           |                     |   |
| # Days Since<br>First Approved | # In Offer Tasks                          | # in Pre-<br>Employment |          | 🖌 🖂 Bi   | in: Offer Tasks   | 0           |           |                |                          |                  |           |                     |   |
| 2110                           | 1                                         | 1                       |          |          | 🖹 Offer Resc      | inded       |           | Imon Banerjee  | 8 Vol:Ci                 | urrent 🚱         | 🗟 🔃 19/19 | 7/2/2019 2:06:48 PM | N |
| ⊥ Dav<br>Q Atla                | rid Goetsch-david.<br>Inta, Georgia, Unit | goetsc<br>ted Sta       |          | Bi       | in: Post Offer Ta | asks 🕕      |           |                |                          |                  |           |                     |   |
|                                | 🕇 All Activities 🗸                        |                         | ^        |          | 🗎 Onboardir       | ng Started  |           | Rishikesan Kam | aleswara Emp:            | New 🔞            | 18/18     | 7/10/2022 3:09:15   |   |
| 1 Profile Rem                  | oved from Google                          | 3 years ago $	imes$     | <        |          |                   |             |           |                |                          |                  |           | >                   | ~ |

When you are ready for the candidate record to go to the PeopleSoft que.

# Select Hire Offer Details form Complete, Ready for PeopleSoft.

This auto generates a message to Faculty Recruitment that you are ready. No need to send an email.

| <b>ims 🚯</b> Cre                                                                                                    | eate ∽ Sea                                                                                                    | rch ∽ Report ∽ Corr                                                                                               | iicate 🗸 Library 🗸                                                                                                    | Requisition V 15753                                                                                                    | C   | 2 |
|----------------------------------------------------------------------------------------------------|----------------------------------------------------------------------------------------------------|----------------------------------------------------------------------------------------------------|----------------------------------------------------------------------------------------------------|----------------------------------------------------------------------------------------------------|-----|---|
| K Back V                                                                                                    |                                                                                                    |                                                                                                    |                                                                                                    |                                                                                                    |     |   |
| KISNIKESAN<br>Assistant Professor -<br>EN                                                                                                    | n Kamalesw<br>-RT - Streaming Cli<br>MP:NEW HIRE                                                                     | Varan<br>nical Informa                                                                                            |                                                                                                    |                                                                                                    | 9 Q | î |
| Alumni<br>No                                                                                                    | Highest<br>Education<br>Ph.D.                                                                                        | Other<br>Submissions<br>1                                                                                         | CURRICULUM                                                                                                    | 1 VITAE                                                                                                    |     |   |
| Agent Agent | Pplying for<br>r-RT - Streaming (<br>ks - Onboarding (<br>Adva<br>swara)<br>Launch Of<br>1908 Notify Ma<br>Send Offe | Clinical I<br>Started<br>nce<br>ffer Details Form Approval<br>nager to Send Offer<br>r and Confidential Data Form | NAME: Rishikesan Kamaleswaran<br>EDUCATION:<br>2016/10 Ph.D. in Computer Science, University<br>2011/4 Master of Science in Computer Science<br>2009/4 Bachelor of Health Sciences, University<br>HONORS/AWARDS:<br>2019/5- Plenary Abstract on 'Applying Al in Liv<br>Transplantation Society (ILTS) | of Ontario Institute of Technology<br>, University of Ontario Institute of Technology<br>of Ontario Institute of Technology<br>er Transplant' – International Liver |     |   |
| <u>Activity</u>                                                                                                    | Offer Acce                                                                                                    | epted                                                                                                    | ILTS Annual Congress 2019                                                                                                    |                                                                                                    |     | ~ |
| ▼ A<br>Email Sent<br>Bv David Goetsch                                                                                                    | All Activ<br>Launch Pr<br>Onboardii<br>Hire - Offe                                                                   | e-Start<br>ng Started I)<br>er Details Form Complete Ready for                                                    |                                                                                                    |                                                                                                    |     |   |

Please ensure all the candidates that were interviewed are marked as such, then reject and disposition all candidates. Then contact Faculty Recruitment to close the requisition.